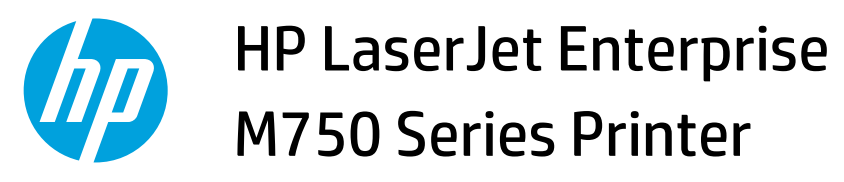

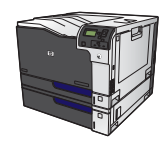

## **Select page orientation with Windows**

1. On the **File** menu in the software program, click **Print**.

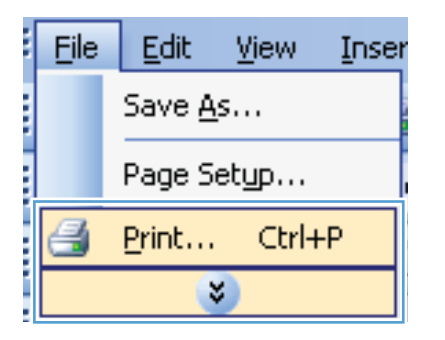

2. Select the product, and then click the **Properties** or **Preferences** button.

| Print                                         |                                                     |                           |                       | ? <u>×</u>           |
|-----------------------------------------------|-----------------------------------------------------|---------------------------|-----------------------|----------------------|
| Printer                                       |                                                     |                           |                       |                      |
| Name:                                         | HP Color LaserJet CP4520                            | D PCL6                    | -                     | Properties           |
| Status:<br>Type:                              | HP Color LaserJet CP4520                            | ) PCL6                    | ^                     | Fin <u>d</u> Printer |
| Where:<br>Comment:                            | HP Color LaserJet Family                            |                           | Manual duple <u>x</u> |                      |
| Page range<br><u>A</u> ll<br>Curr <u>e</u> nt | HP Laser Jet 8100 Series F                          | PCL 5                     | =                     |                      |
| Pages:<br>Type pages<br>ranges<br>from th     | HP LaserJet M1319f MFP                              | Writer                    | -                     |                      |
| section<br>or p1s1                            | . For example, type 1, 3, 5–12<br>, p1s2, p1s3–p8s3 |                           |                       |                      |
| Print <u>w</u> hat:                           | Document 💌                                          | Zoom                      |                       |                      |
| Print:                                        | All pages in range 🔹                                | Pages per s <u>h</u> eet: | 1 page                |                      |
|                                               |                                                     | Scale to paper size:      | No Scaling            | •                    |
| Options                                       |                                                     |                           | ОК                    | Cancel               |

**3.** Click the **Finishing** tab.

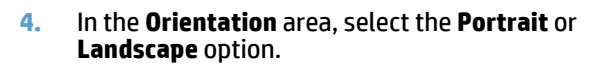

To print the page image upside down, select the **Rotate by 180 degrees** option.

| Advanced | Printing Shortcuts | Paper/Quality 8 | Effect Finis | ing lob Storage | Color Services                                                                                                 |      |
|----------|--------------------|-----------------|--------------|-----------------|----------------------------------------------------------------------------------------------------|------|
| Docum    | ent Options        |                 |              |                 |                                                                                                    |      |
| Print    | on both sides      |                 |              |                 |                                                                                                    |      |
| E        | lip pages up       |                 |              |                 |                                                                                                    |      |
| Boo      | klet layout:       |                 |              |                 |                                                                                                    |      |
| Off      |                    |                 | w.           |                 |                                                                                                    |      |
| Pages p  | er sheet:          |                 |              |                 |                                                                                                    |      |
| 1 page   | per sheet          |                 | •            |                 |                                                                                                    |      |
| P        | rint page borders  |                 |              |                 |                                                                                                    |      |
| Page     | e order:           |                 | _            |                 |                                                                                                    |      |
| Righ     | nt, then Down      |                 | T.           |                 |                                                                                                    |      |
|          |                    |                 |              | Orientation     |                                                                                                    |      |
|          |                    |                 |              | Portrait        |                                                                                                    |      |
|          |                    |                 |              | 🔘 Landscap      | De la companya de la companya de la companya de la companya de la companya de la companya de la companya de la |      |
|          |                    |                 |              | Rotate by       | / 180 degrees                                                                                                  |      |
|          |                    |                 |              |                 |                                                                                                    |      |
|          |                    |                 |              |                 |                                                                                                    |      |
|          |                    |                 |              |                 |                                                                                                    |      |
|          |                    |                 |              |                 |                                                                                                    |      |
|          |                    |                 |              |                 |                                                                                                    |      |
| P        |                    |                 |              |                 | About                                                                                                    | lelp |

| Ivanced Printing Shortcuts Paper/Quality Effects | Finishing Job Storage Color Services |
|--------------------------------------------------|--------------------------------------|
| Document Options                                 |                                      |
| Print on both sides                              | E                                    |
| Fin pages up                                     |                                      |
| Booklet layout:                                  |                                      |
| Off                                              |                                      |
| Pages per sheet:                                 |                                      |
| 1 page per sheet 🔹                               |                                      |
| Print page borders                               |                                      |
| Page order:                                      |                                      |
| Right, then Down 👻                               |                                      |
|                                                  | <ul> <li>Orientation</li> </ul>      |
|                                                  | Portrait                             |
|                                                  |                                      |
|                                                  | Detate by 100 demonst                |
|                                                  | Rotate by 180 degrees                |
|                                                  |                                      |
|                                                  |                                      |
|                                                  |                                      |
|                                                  |                                      |
| $\langle \phi \rangle$                           | About Help                           |